# 「연말정산 미리보기」 매뉴얼

연말정산 미리보기 접근 경로 1

## □ 홈택스 회원과 비회원 모두 이용 가능

| 회 원              | 비 회 원                                                      |
|------------------|------------------------------------------------------------|
| ① 공인인증서로 회원 접속   | <ol> <li>성명과 주민등록번호 입력</li> <li>후 공인인증서로 비회원 접속</li> </ol> |
| Û                | Û                                                          |
| ② 「연말정산 미리보기」아이콘 | ② 연말정산 간소화 > 연말정산                                          |
| 신학               | 비니エ기                                                       |

접근방법(회원용)

① 공인인증서로 회원 접속

|             |          |              |         | 1      | lometax    |
|-------------|----------|--------------|---------|--------|------------|
| 외원 도그인      |          | 인증서 저장 위치 선택 |         | ③ 브라우저 | 인증서 사용방    |
| 🧿 공인인증서 로그인 |          | 보라우저 하등 2    | 승규 보안토군 | 휴대전화   | 스마트인중      |
|             |          | 사용할 인증서 선택   |         |        |            |
|             | 고이이즈니 드로 | 소유자명         | 용도      | 발급기관   | 만료일        |
| 고이이즈나 ㄹㄱ이   | 02204 05 |              | 은행용     |        | 2020-04-20 |
| 62264 222   | 공인인증서 안내 |              |         |        |            |
|             |          |              |         | ○ 공연연  | 인증서 가져오기   |
|             |          | 인증서 비밀번호 입력  |         |        |            |

② 연말정산 아이콘 선택

| 6           | <u>م</u>     |                         |             |           |                   |       |    |
|-------------|--------------|-------------------------|-------------|-----------|-------------------|-------|----|
| <u>ح</u>    | 회/발급         | <b>민원증명</b>             | 신청/제출       | <b>ال</b> | <b>김</b><br>!고/납부 | 상담/제보 |    |
| +           | +            | +                       | *           | *         | *                 |       |    |
|             |              | LO                      |             | - ATTEN   | 1.7               |       |    |
| 종합소득세<br>신고 | 연말정산<br>미리보기 | 근로장려금<br>자녀장려금<br>계산해보기 | 납세증명서<br>발급 | MyNTS     | 양도소득세<br>신고       |       | 설정 |

# 접근방법(비회원용)

### ① 성명과 주민등록번호 입력 후 공인인증서로 접속

|                                                                                                    | 인증서 선택창                               |                  |                |
|----------------------------------------------------------------------------------------------------|---------------------------------------|------------------|----------------|
| 비회원 로그인                                                                                                    |                                       | 3 10 3           | Hometa         |
| 성명 비회원                                                                                                    | 인증서 저장 위치 선택                          |                  | ③ 브라우저 인증서 사용병 |
| 주민동복변호 - 루그인                                                                                                    | 브라우저 하등물숙                             | -<br>-<br>-<br>- | 휴대전화 스마트인증     |
| <ul> <li>개인은 회원가입없이 본인인증만으로 간편하게 쫄택스를 이용할 수 있으며,</li> </ul>                                                                                                    | 사용할 인증서 선택                            |                  |                |
| 문안한영물 위하여 공안한영제가 불모합니다.<br>※ 비행의 로그아(고아이주서)으로 아요가는한 메느                                                                                                    | 소유자명                                  | 욜도               | 발급기관 만료일       |
| 중합소득해, 양도스득세, 중대세 신고/납부, 근로장려급 · 자내장려금 신청/조회,<br>연방감상 소득공제자로조조, 렌즈라 연방감상, 민원증명 일부 메뉴,<br>모의계산(양도세,중어세), 사업장현활신고서 등                                             | · · · · · · · · · · · · · · · · · · · | 은행용              | 2020-04-2      |
| · 홈택스는 국세기본법 시행령에 따라 주민등록번호가 포함된 자료를 처리합니다.                                                                                                    |                                       |                  |                |
| 제652(민감정보 및 고유식별정보의 취리) © 세무공무임은 범 및 세법에 따른 국세에<br>관한 시무를 수행하기 위하여 불가피한 경우 『개인정보 보호법』 제253500 따른 건강에 관<br>한 정보 또는 같은 법 시행된 제165제2500 따른 범죄경역자560 해당하는 정보나 같은 영 | 이즈서 비민배송 이건                           |                  | Q 공연인증서 가져오    |
| 제19조에 따른 주민등록번호, 여권번호, 운전면허의 면허번호 또는 외국인등록번호가 포함<br>된 자료를 처리할 수 있다.                                                                                            | 가상키보드를 사용하면 (                         | 입력한 내용이 보        | 다 안전하게 보호됩니다.  |
|                                                                                                    |                                       |                  |                |

### ② 비회원 전용화면 메뉴에서 연말정산 간소화 > 연말정산 미리보기 선택

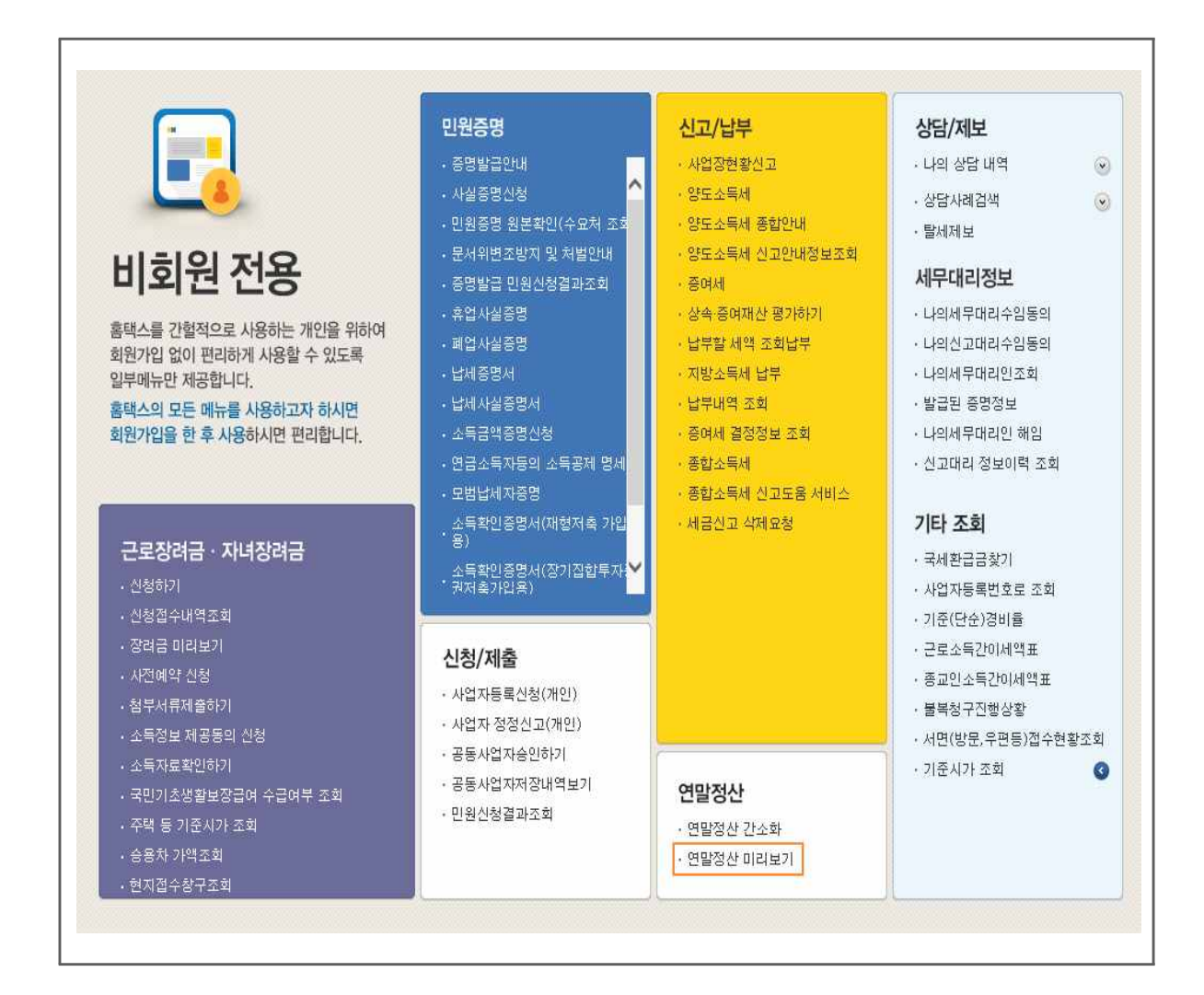

### 2 연말정산 미리보기 화면 설명

#### □ 초기화면

 ○ 연말정산 미리보기의 서비스 내용, 입력할 내용, 유의사항 등을 안내하는 화면으로 (Step.01) → (Step.02) → (Step.03)으로 이동하면 예상세액, 절세 도움말(Tip) 등을 확인할 수 있음.

| (Step.01)          | (Step.02)         | (Step.03)                 |
|--------------------|-------------------|---------------------------|
| 신용카드 소득공제액<br>계산하기 | 연말정산 예상세액<br>계산하기 | 3개년 추세 및<br>항목별 절세 도움말 보기 |

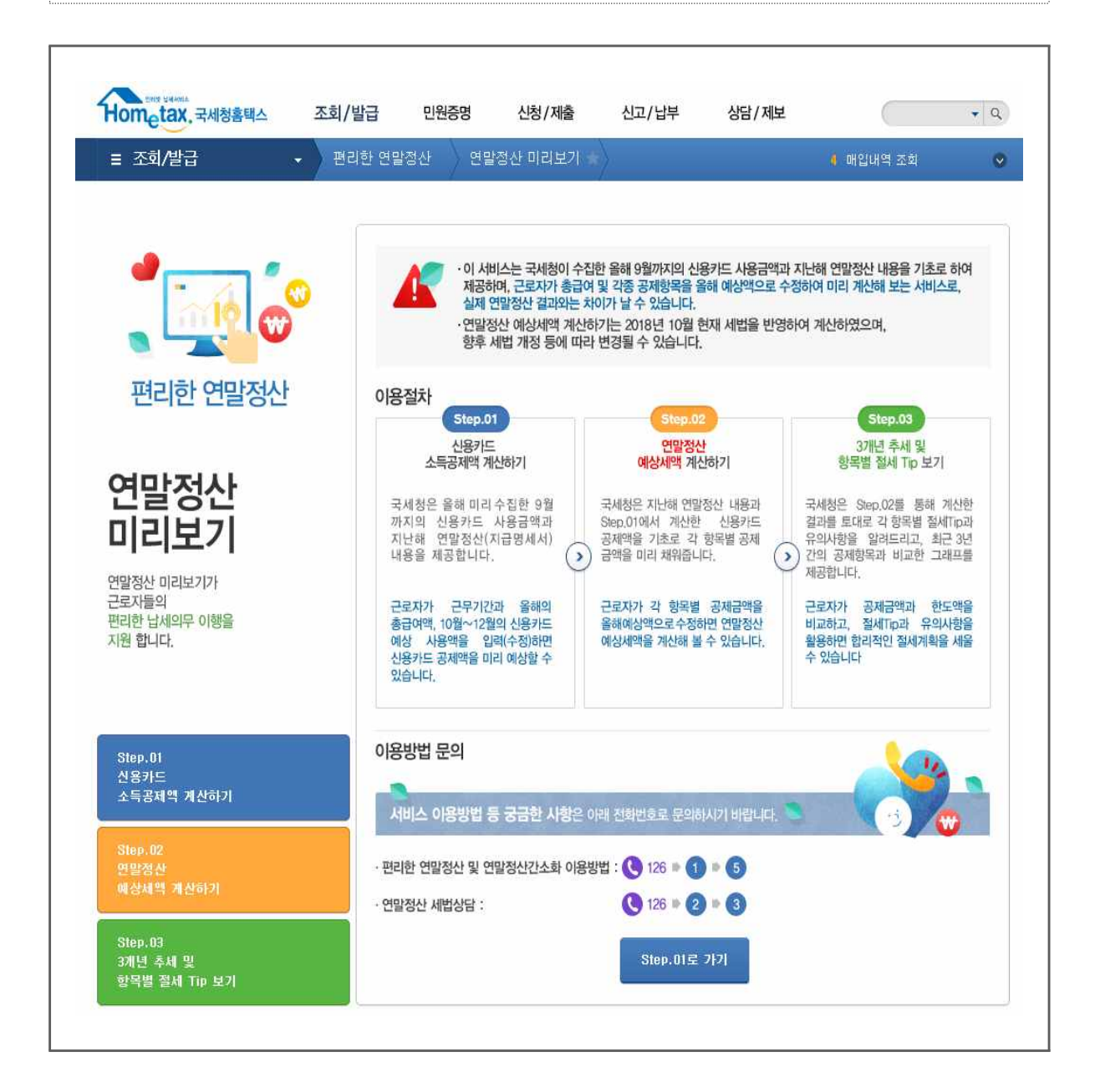

# □ 2개 이상 사업장에서 근무한 경우

 최근 3년 사이(2015년~2017년)에 연간 2개 이상 사업장에서 근무한 경우에는 「근무처선택」 화면이 팝업창으로 나타나며, 선택한 근무처의 연말정산 신고 내용을 기준으로 서비스를 제공

| 복수<br>근무<br>• 아래 | 의 근무처에서 급여를 밝<br>처의 연말정산 자료를 기<br>에서 귀속연도별 근두 | 같은 경우에는 연말<br> 초로 서비스합니<br>: <b>처를 선택하세요</b> | 정산시 주(현)근무처에서<br>다. <b>따라서 복수의 근무</b> 차<br>2 | 이를 합산하여 정산히<br><b>  연말정산자료를</b> 1 | 아이아합니다."연말정산<br>합하여 계산하는 것과 | 미리보기"는 하나의 근무처를<br>다를 수 있습니다. | : 전택한 후 그선택된    |
|------------------|-----------------------------------------------|----------------------------------------------|----------------------------------------------|-----------------------------------|-----------------------------|-------------------------------|-----------------|
| 2015년            | 귀속                                            |                                              |                                              |                                   |                             |                               | (단위 : 원         |
| 선택               | 사업자(주민)<br>등록번호                               | 상호                                           | 사업장 주소                                       | 근무시작일                             | 근무종료일                       | 총급여                           | 결정세액            |
| ۲                | 315-81-00002                                  | 주식회사…                                        | 충청북도 청주시…                                    | 2015-06-01                        | 2015-12-31                  | 7, 148, 120                   | C               |
| 0                | 315-81-00001                                  | (주)국세                                        | 대전광역시 유성구…                                   | 2015-09-01                        | 2015-12-31                  | 7, 468, 200                   | 0               |
| 2016년            | 귀속<br>사업자(주민)                                 | が立                                           | 사연장 주소                                       | 그무시장역                             | 그무종립악                       | 美二的                           | (단위 : 원<br>격정세액 |
| ~                | 등록번호                                          |                                              |                                              |                                   |                             | 10 001 000                    | 20~1            |
| ۲                | 315-81-00002                                  | 수식회사…                                        | 충정북도 청수시…                                    | 2016-01-01                        | 2016-12-31                  | 13, 224, 000                  | U               |
| 2017년            | 귀속                                            |                                              |                                              |                                   |                             |                               | (단위 : 원         |
| 선택               | 사업자(주민)<br>등록번호                               | 상호                                           | 사업장 주소                                       | 근무시작일                             | 근무종료일                       | 총급여                           | 결정세액            |
| ۲                | 315-81-00002                                  | 주식회사…                                        | 충청북도 청주시…                                    | 2017-01-01                        | 2017-12-31                  | 14, 700, 230                  | (               |

#### □ (Step.01) 신용카드 소득공제액 계산하기

- 올해 총급여 예상액과 부양가족 정보를 이용하여 신용카드 등 소득 공제액을 계산할 수 있는 화면으로, 지난해 연말정산한 총급여・ 부양가족 명세・신용카드사로부터 수집한 1월 ~ 9월까지의 신용카드 등 사용금액을 제공함.
  - 다만, 제공 동의를 받지 않은 부양가족의 1월 ~ 9월까지의 신용카드
     등 사용금액은 「연말정산 간소화」에서 자료제공 동의를 받아야
     확인할 수 있음.

#### 처리순서

2017년 지급명세서 불러오기 → ② 근무기간 및 총급여액 수정 →
 ③ 올해 부양가족 추가 또는 삭제 → ④ 신용카드 자료 불러오기 →
 ⑤ 10월~12월 신용카드 등 사용 예상금액 입력 → ⑥ 계산하기 →
 ⑦ 예상절감액 확인 → ⑧ 저장 → ⑨ 절세 도움말(Tip) 및 유의사항
 조회 → ⑩ 과거 3년 현황 → ⑪ (Step.02)로 가기

| 연말경                                                                                                    | 형산 미리                                                            | 보기                                                                                                    |                                                                 |                                           |                                              | 1.                                           |                                                                                          |                                                       |                                            |                                                                          |     |
|----------------------------------------------------------------------------------------------------|------------------------------------------------------------------|----------------------------------------------------------------------------------------------------|-----------------------------------------------------------------|-------------------------------------------|----------------------------------------------|----------------------------------------------|------------------------------------------------------------------------------------------|-------------------------------------------------------|--------------------------------------------|--------------------------------------------------------------------------|-----|
|                                                                                                    |                                                                  |                                                                                                    |                                                                 |                                           |                                              |                                              |                                                                                          |                                                       |                                            |                                                                          | _   |
| (Sto<br>소득                                                                                                    | ep.01) 신용<br>공제액 계산                                              | 카드 (Step.02)<br>하기 예상세액 2                                                                                         | 연말정산 (S<br>예산하기                                                 | <b>tep.03)</b> 3개년<br>항목별 절세 Ti           | ! 추세 및<br>p 보기                               |                                              |                                                                                          |                                                       |                                            |                                                                          |     |
| - (S<br>본<br>※ (                                                                                                    | tep.01)은 본<br>인이 2018년<br>신용카드 사용                                | 인의 2018.1월~9월 신용<br>근무기간, 총급여액, 10월<br>6내역 중 일부를 삭제하고                                                             | 카드(체크,직불카드<br>럴~12월 신용카드 예<br>고자 하는 경우에는 {                      | 및 현금영수증<br> 상사용금액을<br>견말정산간소회             | 포함) 사용액과<br>따로 입력하면 2<br>I에서 수정할 수           | 2017년도 연말장<br>018년도 신용카!<br>있습니다. <b>(연밀</b> | 성산 내용(지급명<br>프로 인한 절감서<br><b>정산간소화 <u>바</u></b>                                          | 세서)을 기초로,<br>액을 미리 예상할<br><u>로가기</u> )                | 날 수 있습니다.                                  |                                                                          |     |
| 201                                                                                                    | ] 2017년 지<br>불러오기                                                | 급명세서 .                                                                                                    | 근무기간 및<br>총급여액 수정                                               | 부양 신용                                     | [가족<br>[카드자료선택                               | 101<br>Má                                    | 월~12월<br>상사용액 입력                                                                         | 계산히                                                   | 9T)   154                                  | 항목별 절세<br>및 유의사항                                                         | 팁   |
| <ul> <li><b>○</b> 20</li> <li><b>○</b> 근·</li> <li>근<sup>5</sup></li> <li>※ 근무기</li> </ul>                                                                                                    | 17년 지금<br>무기간 및<br>리기간 20                                        | 남명세서 불러오기<br>총급여액 수정<br>118년 1월 ♥ ~ 계속 :<br>-사용금액을 확장하고 종급                                                        | 불리오기           근무           그리                                  | 산을 위해 필요ㅎ                                 | 흥금                                           | <b>불여 액</b><br>에 맞게 수정하여                     | 30,000,<br>주시기 바랍니다                                                                      | 000 원<br>. (수정 후에는 반)                                 | 드시 [작용] 버튼                                 | 2<br>ব্য<br>৪ হবন/ম.)                                                    | 110 |
| <ul> <li>○ 20</li> <li>○ 근·</li> <li>○ 근·</li> <li>○ 근·</li> <li>○ 근·</li> <li>○ 근·</li> <li>○ 근·</li> <li>○ 근·</li> </ul>                                                                                                    | 17년 지급<br>무기간 및<br>리가간 20<br>다운 신용카5<br>양가족 신숙                   | 3명세서 불러오기<br>총급여액 수정<br>118년 1월 💟 ~ 계속 -<br>E사용금액을 확정하고 중<br>목카드자료 선택                                             | 불러오기<br>근무 🔽<br>급여액은 공제한도 개(                                    | 산을 위해 필요하                                 | 종 :<br>!므로 올해의 상황                            | <b>같여 약</b><br>께 맞게 수정하여                     | 30,000,<br>주시기 바랍니다                                                                      | 000 원<br>. (수정 후에는 반5                                 | 드시 <b>[작용]</b> 버튼                          | (2)<br>전 왕<br>울 눌리주세요,)                                                  | 10  |
| <ul> <li>20</li> <li>21</li> <li>21</li> <li>25</li> <li>25</li> <li>25</li> <li>25</li> <li>25</li> <li>25</li> <li>26</li> <li>27</li> <li>27</li> <li>28</li> <li>28</li> <li>28</li> <li>28</li> <li>28</li> <li>28</li> <li>28</li> <li>28</li> <li>28</li> <li>28</li> <li>28</li> <li>28</li> <li>28</li> <li>28</li> <li>28</li> <li>28</li> <li>28</li> <li>28</li> <li>28</li> <li>29</li> <li>20</li> <li>20</li> <li></li></ul> | 17년 지급<br>무기간 및<br>루기간 [20<br>1간은 신용가의<br>양가족 신숙                 | 남명세서 불러오기<br>총급여액 수정<br>118년 1일 ♥ ~ 계속<br>E사용급액을 확정하고 응<br>용카드자료 선택<br>인적용제와 차이가 있으니                              | 분리오기       근무       교여액은 공제한도 계상       아래 설명을 확인 바비             | )<br>산을 위해 필요ㅎ<br>립니다.                    | 총:<br>+므로 올해의 상황                             | <b>[여역</b><br>께 맞게 수정하여<br>특                 | 30,000,<br>주시기 바랍니다<br>(3<br>양가족추가                                                       | 000 원<br>. (수정 후에는 빈!<br>부양가족삭제                       | 드시 [작용] 버튼<br>신용7                          | 2<br>직용<br>을 눌러주세요.)<br>나드자료불리5                                          | 3   |
| <ul> <li>② 20</li> <li>○ 근·</li> <li>○ 근·</li> <li>○ 근·</li> <li>○ 근·</li> <li>○ 부·</li> <li>※ 부양기</li> </ul>                                                                                                    | 17년 지급<br>무기간 및<br>리간 20<br>리간은 신용카드<br>양가족 신경<br>바족의 범위는        | 방명세서 불러오기<br>총급여액 수정<br>118년 1월 ☑ ~ 계속 -<br>E사용급액을 확정하고 종립<br>용카드자료 선택<br>인적풍제와 차이가 있으니                           | 문무     ▼       금여액은 공제한도 개상       아래 설명을 확인 바라                  | 산을 위해 필요하<br>랍니다.<br><b>자료</b>            | 총;<br>1므로 올해의 상황                             | (여액<br>께 맞게 수정하여<br>박                        | 30,000,<br>주시기 바랍니다<br>(3<br>*양가족추가)                                                     | 000 원<br>. (수정 후에는 반)<br>부양가족삭제<br>신용카드               | E시 [작용] 비통<br>신용카<br>등 사용금약 (              | 2 철려주세요.)<br>2 철려주세요.)<br>나드자로불리 5<br>1월~9월)                             | 2   |
| <ul> <li>20</li> <li>2.</li> <li>2.</li> <li></li></ul> | 17년 지급<br>무기간 및<br>리간은 신용가<br>양가족 신성<br>성명                       | 남명세서 불러오기<br>총급여액 수정<br>118년 1월 ♥ ~ 계속 -<br>로사용급액을 확장하고 응<br>목카드자료 선택<br>인적공제와 차이가 있으니<br>주민등록번호                  | 문리 오기       근무       그리 여액은 공제한도 개성       이래 설명을 확인 바비       관계 | 산을 위해 필요하<br>랍니다.<br>자료<br>동의             | 총 :<br>(므로 올해의 상황<br>합계                      | 1여액                                          | 30,000,<br>주시가 바랍니다<br>(3<br>(양가족추가)<br>적불카드                                             | 000 원<br>. (수정 후에는 반)<br>부양가족삭제<br>신용카드<br>여근양수종      | E시 [적용] 버튼<br>신용키<br>등 사용금역 (              | 2 전 2 전 2 전 2 전 2 전 2 전 2 전 2 전 2 전 2 전                                  | 3   |
| <ul> <li>○ 20</li> <li>○ 근·</li> <li>· 근<sup>5</sup></li> <li>· · · · · · · · · · · · · · · · · · ·</li></ul>                                                                                                    | 17년 지급<br>무기간 및<br>루기간 20<br>1간은 신용가의<br>방가족 신위<br>북쪽의 범위는<br>성명 | 방명세서 불러오기<br>총급여액 수정<br>118년 1월 💟 ~ 계속<br>도사용금액을 확장하고 흥<br>목카드자료 선택<br>인적용제와 차이가 있으니<br>주민등록변호                    | 문무        금여액은 공제한도 개상       아래 결형을 확인 바라                       | 산을 위해 필요ㅎ<br>랍니다.<br>자료<br>제공<br>동의<br>머부 | 종 :<br>:으로 올해의 상황<br>합계                      | 같이역                                          | 30,000,<br>주시가 바랍니다<br>(3<br>각양가족추가<br>적불카드                                              | 000 원<br>. (수정 후에는 반의<br>부양가족삭제<br>신용카드<br>현금영수종      | E시 [적용] 배툰<br>신용카<br>탄 사용금액 (<br>신용카드      | 2 전 3 2 2 2 2 2 2 2 2 2 2 2 2 2 2 2 2 2                                  | 2   |
| <ul> <li>○ 20</li> <li>○ 근·</li> <li>○ 근·</li> <li>○ 근·</li> <li>○ 근·</li> <li>○ 근·</li> <li>○ 부·</li> <li>※ 부왕7</li> <li>○ 석제</li> <li>선택</li> </ul>                                                                                                    | 17년 지급<br>무기간 및<br>리간 20<br>리간을 신용기<br>양가족 신위<br>성명<br>김국세       | 방명세서 불러오기<br>총급여액 수정<br>118년 1월 ♥ ~ 계속 -<br>로사용금액을 확정하고 중<br>목카드자료 선택<br>인적공제와 차이가 있으니<br>주민등록번호<br>570306-****** | 고무        금여액은 공제한도 계상       이래 설명을 확인 바비       관계       소득자 본인 | 산을 위해 필요하<br>립니다.<br>자료<br>동의<br>여부<br>Y  | 총 :<br>나므로 올해의 상황<br><b>한게</b><br>18,951,818 | : 며액                                         | 30,000,<br>주시기 바랍니다<br>(3<br>(3)<br>(3)<br>(3)<br>(3)<br>(3)<br>(3)<br>(3)<br>(3)<br>(3) | 000 원<br>. (수정 후에는 반!<br>부양가족삭제<br>신용카드<br>현금영수증<br>0 | 드시 [적용] 버튼<br>신용카<br>신용카드<br>0             | 2<br>절 :<br>알 날려주세요.)<br>나드자료불리 5<br>1월~9월)<br>도서공연<br>직불가드<br>5,987,992 | 3   |
| <ul> <li>20</li> <li>근</li> <li>근</li> <li>: 근</li> <li>: 근</li> <li>: 근</li> <li>: 근</li> <li>: 근</li> <li>: 근</li> <li>: 근</li> <li>: 근</li> <li>: 근</li> <li: li="" 근<=""> <li>: 근</li> <li: li="" 근<=""> <li>: 근</li> <li>: 근</li> <li>: 근</li> <li>: 근</li> <li>: 근</li> <li>: 근</li> <li>: 근</li> <li>: 근</li> <li: li="" 근<=""> <li>: 근</li> <li: li="" 근<=""> <li>: 근</li> <li>: 근</li> <li>: 근</li> <li>: 근</li> <li>: 근</li> <li: li="" 근<=""> <li>: 근</li> <li>: 근</li> <li>: 근</li> <li: li="" 근<=""> <li>: 근</li> <li>: 근</li> <li>: 근</li> <li>: 근</li> <li>: 근</li> <li: li="" 근<=""> <li>: 근</li> <li: li="" 근<=""> <li>: 근</li> <li: li="" 근<=""> <li>: 근</li> <li: li="" 근<=""> <li>: 근</li> <li>: 근</li> <li>: 근</li> <li: li="" 근<=""> <li>: 근</li> <li>: 근</li> <li>: 근</li> <li: :="" li="" 근<=""> <li>: : : : : : : : : : : : : : : : : : :</li></li:></li:></li:></li:></li:></li:></li:></li:></li:></li:></li:></li:></li:></li:></li:></li:></li:></li:></li:></li:></li:></li:></li:></li:></li:></li:></ul>                                                                                                    | 17년 지급<br>무기간 및<br>리간은 신용가<br>양가족 신위<br>성명<br>김국세                | 방명세서 불러오기<br>총급여액 수정<br>118년 1월 ♥ ~ 계속 -<br>E사용금액을 확정하고 중<br>B카드자료 선택<br>인적공제와 차이가 있으니<br>주민등록번호<br>570306-*****  | 고무        금여액은 공제한도 계상       아래 열명을 확인 바라       관계       소득자 분인 | 산을 위해 필요ㅎ<br>랍니다.<br>자료공<br>동의<br>여부<br>ソ | 총 :<br>I므로 올해의 상황<br><b>합계</b><br>18,951,818 | (여액)<br>제 및게 수정하여<br>1<br>신용카드<br>4,975,834  | 30,000,<br>주시기 바랍니다<br>(3<br>*양가족추가)<br>직물카드<br>6,987,992                                | 000 원<br>(수정 후에는 빈트<br>부양가족삭제<br>신용카드<br>현금영수종<br>0   | E시 [적용] 버튼<br>신용7<br>등 사용금액 (<br>신용카드<br>0 | 2<br>전 :<br>2 날리주세요.)<br>1월~9월)<br>도서공연<br>직불카드<br>6,987,992             | 3   |

처리결과

신용카드 등 소득공제금액을 보여주며 2017년 귀속 근로소득지급 명세서의 공제금액을 활용하여 신용카드 등 소득공제금액으로 인하여 줄어드는 세액(결정세액 감소)을 보여줌.

| 소 겨<br>신 용<br>전<br>도<br>서<br>광면<br>전<br>토<br>대<br>종<br>면<br>각<br>(<br>① 몸제 | <b>함목</b><br>⇒카드<br>글 → 가드<br>신용카드<br>직불카드<br>천금영수증<br>률 시장 사용역<br>중 교통 이용역 | 자용액<br>18,951,818<br>4,975,834<br>6,987,992<br>0<br>6,987,992<br>0<br>0                 | 본인<br>5,000,000<br>5,000,000<br>0<br>0<br>0 | 부양가족       0       0       0       0       0       0       0 | 23,951,818<br>3,975,834<br>6,987,992<br>0       | 3000:8000:8                                                      |                       |
|----------------------------------------------------------------------------|-----------------------------------------------------------------------------|-----------------------------------------------------------------------------------------|---------------------------------------------|--------------------------------------------------------------|-------------------------------------------------|------------------------------------------------------------------|-----------------------|
| 소겨<br>신용<br>적별<br>현글<br>도<br>서<br>평면<br>전통<br>대중<br>구위                     | 체<br>용카드<br>금영수종<br>신용카드<br>직불카드<br>현금영수종<br>룡 시장 사용액                       | 18,951,818<br>4,975,834<br>6,987,992<br>0<br>0<br>6,987,992<br>0<br>0<br>0<br>6,987,992 | 5,000,000<br>5,000,000<br>0<br>0<br>0       | 0 0 0 0 0 0 0 0 0 0 0 0 0 0 0 0 0 0 0 0                      | 23, 951, 818<br>9, 975, 834<br>6, 987, 992<br>0 | 300만행00만원                                                        |                       |
| 신용<br>직불<br>전<br>도<br>서<br>광연<br>대중<br>구년                                  | 용카드<br>ਡ카드<br>신용카드<br>직불카드<br>천금영수종<br>통 시장 사용액                             | 4,975,834<br>6,987,992<br>0<br>6,987,992<br>0<br>6,987,992<br>0                         | 5,000,000<br>0<br>0<br>0                    | 0 0 0                                                        | 9, 975, 834<br>6, 987, 992<br>0                 |                                                                  |                       |
| 직불<br>현금<br>서<br>광연<br>대종<br>구남                                            | 불가드<br>금영수증<br>신용카드<br>적불카드<br>현금영수증<br>률시장 사용액<br>중교통 이용액                  | 6,987,992<br>0<br>6,987,992<br>0                                                        | 0 0 0 0 0                                   | 0                                                            | 6, 987, 992                                     |                                                                  |                       |
| 현금<br>서<br>공<br>연<br>전통<br>대중<br><b>구</b> !                                | 금영수종<br>신용카드<br>직불카드<br>현금영수증<br>률시장 사용액<br>중교통 이용액                         | 0<br>0<br>6,987,992<br>0                                                                | 0                                           | 0                                                            | 0                                               |                                                                  |                       |
| 도<br>서<br>광연<br>전통<br>대중<br>구남                                             | 신용카드<br>직불카드<br>현금영수증<br>룡시장 사용액<br>중교통 이용액                                 | 0<br>6,987,992<br>0                                                                     | 0                                           | 0                                                            |                                                 |                                                                  |                       |
| · 서<br>공연<br>전통<br>대중<br>구남                                                | 직불카드<br>현금영수증<br>통시장 사용액<br>중교통 이용액                                         | 6,987,992<br>0                                                                          | 0                                           |                                                              | 0                                               |                                                                  |                       |
| 0연<br>전통<br>대중<br>구남<br>⑦공제                                                | 현금영수종<br>통시장 사용액<br>중교통 이용액                                                 | 0                                                                                       |                                             | 0                                                            | 6, 987, 992                                     |                                                                  |                       |
| 전통<br>대중<br>구:<br>①공제                                                      | 통시장 사용액<br>중교통 이용액                                                          | 0                                                                                       | 0                                           | 0                                                            | 0                                               | 100만원 10                                                         | 00만월 100만원            |
| 대 중<br>구 :<br>①공제                                                          | 중교통 이용액                                                                     | U                                                                                       | 0                                           | 0                                                            | 0                                               |                                                                  |                       |
| 구)<br>①공제                                                                  |                                                                             | 0                                                                                       | 0                                           | 0                                                            | 0                                               |                                                                  | 0 0                   |
| 구<br>() 공제                                                                 |                                                                             |                                                                                         |                                             | 추가공제                                                         |                                                 |                                                                  |                       |
| ①공제                                                                        | 분 신                                                                         | 용카드 등 —                                                                                 | 도서 공연                                       | 전통시장                                                         | 대중교통                                            | 태 골제한도 태                                                         | a 골제끝액                |
|                                                                            | 해한도                                                                         | 3, 000, 000                                                                             | 1,000,000                                   | 1,000,000                                                    | 1,000,000                                       |                                                                  |                       |
| ②공제                                                                        | 비금액                                                                         | 3, 000, 000                                                                             | 1,000,000                                   | 0                                                            | 0                                               |                                                                  |                       |
| 한도미<br>(①-                                                                 | 비달액<br>-②)                                                                  | ū                                                                                       | 0                                           | 1,000,000                                                    | 1,000,000                                       |                                                                  |                       |
| <b>예상</b><br>- 신용:<br>수정(                                                  | 절감세액<br>카드 소득공제금<br>하면 연말정산 여                                               | )<br>액과 예상 공제세<br>1상세액이 달라져                                                             | 객은 계산 편의상 20<br>예상 공제세약이 바                  | 기년도 지급명세서의<br>일 수 있으므로 (Ste                                  | · 공제항목이 자동반(<br>p.01)로 다시 돌아오                   | 영된 것으로 (Step.02)에서 각종 공제함 <sup>도</sup><br>면 변경된 예상 공제세약을 확인할 수 있 | 목을 올해 상황에 맞추어<br>습니다. |
|                                                                            | 구분                                                                          |                                                                                         | 1월~                                         | 9월 사용분                                                       | 10                                              | 월~12월 예상액                                                        | 합계                    |
|                                                                            |                                                                             | 용금액                                                                                     |                                             | 18,951,                                                      | 818                                             | 5, 000, 000                                                      | 23,951,               |
|                                                                            | 신용카드 등 시                                                                    |                                                                                         |                                             | 0.405                                                        | CAC.                                            |                                                                  |                       |

#### □ (Step.02) 연말정산 예상세액 계산하기

- 올해 총급여, 미리 낸 세금 예상액 및 각 항목의 예상 공제금액을 수정 입력하여 연말정산 예상세액을 확인할 수 있는 화면으로, (Step.01)에서 계산된 신용카드 소득공제 예상액과 지난해 근로소득 지급명세서 금액으로 미리 채워줌.
  - 다만, (Step.01)에서 「2017년 지급명세서 불러오기」와 신용카드 소득공제 계산하기를 실행하지 않은 경우에는 금액이 채워지지 않음.

#### 처리순서

① 올해 예상되는 총급여액 및 기납부세액으로 수정 → ② 소득공제의 해당 항목 입력·수정 → ③ 세액감면·공제의 해당 항목 입력·수정
→ ④ 계산하기 선택 → ⑤ 저장 선택 → ⑥ (Step.03)으로 가기

| <u> </u>                                                                                                    |                                                                                                    | 1.00                                                                                                    |                                                                                                    |                                                                                                    |                                                                                                    |                                                                                                 |                                                                                                    |                                                                             |                                                          |
|----------------------------------------------------------------------------------------------------|----------------------------------------------------------------------------------------------------|----------------------------------------------------------------------------------------------------|----------------------------------------------------------------------------------------------------|----------------------------------------------------------------------------------------------------|----------------------------------------------------------------------------------------------------|-------------------------------------------------------------------------------------------------|----------------------------------------------------------------------------------------------------|-----------------------------------------------------------------------------|----------------------------------------------------------|
| ≡ 조회/발급                                                                                                    |                                                                                                    | • ) स                                                                                                    | 리한 연말정신                                                                                                    | ! 🔷 연말정                                                                                                    | !산 미리보기 👈                                                                                                    |                                                                                                 |                                                                                                    | 7 사업자등록증명                                                                   | 4 6                                                      |
| 년말정산 미리 <b>브</b>                                                                                                    | 코기                                                                                                    |                                                                                                    |                                                                                                    |                                                                                                    |                                                                                                    |                                                                                                 |                                                                                                    |                                                                             |                                                          |
| (Step.01) 신용키<br>소득공제액 계산하                                                                                                    | 는<br>151                                                                                                    | (Step.02) 연밀<br>예상세액 계산(                                                                                                    | [청산<br>[하기 호                                                                                                 | <b>ep.03)</b> 3개년 4<br>상목별 절세 Tip                                                                                              | 후세 및<br>보기                                                                                                    |                                                                                                 |                                                                                                    |                                                                             |                                                          |
| • <mark>2017년 지급명.</mark><br>(종합소득세 신<br>• <b>[홍급여 · 기납</b><br>• 각 항목을 수정한                                                                                                    | <mark>세서와 (S</mark><br>고를 하신 경<br>부세액 수<br>한 후 [계신                                                                     | itep.01)에 입력<br>경우 공제금액이<br>정] 및 각 항목별<br>하기] 버튼을 클                                                                                                    | <mark>1한 내용을 기초</mark><br>다를 수 있습니다<br>[로 <b>[수정]</b> 버튼<br>음력해야 재계산되                                        | <mark>로</mark> 항목별 공제<br>.)<br>을 클릭하여 올해<br>며, <b>[초기화]</b> :                                                                  | 금액과 예상세액을<br>해 상황으로 수정하<br>버튼은 모든 항목을                                                                                              | 미리 채워드립니<br>면 연말정산 예싱<br>0 으로 설정합니                                                              | 다.<br>'세액을 계산할 수 '<br>다.                                                                                                    | 있습니다.                                                                       |                                                          |
| 중급여액,<br>기납부세액                                                                                                    | 1 수정                                                                                                    | ্র নার                                                                                                    | 방목수정                                                                                                    | 계산하기                                                                                                    | TIP Step                                                                                                    | 03<br>1 주세 및 항목별 1                                                                              | 털세 Tip, 유의사항보                                                                                                    | 71                                                                          |                                                          |
| ) 근무기간                                                                                                    |                                                                                                    |                                                                                                    |                                                                                                    |                                                                                                    |                                                                                                    |                                                                                                 |                                                                                                    |                                                                             |                                                          |
| ) 급여 및 예상A                                                                                                    | 예액 📑                                                                                                    | 급여·기납부서                                                                                                    | I액 수정                                                                                                    |                                                                                                    |                                                                                                    |                                                                                                 |                                                                                                    |                                                                             |                                                          |
| ) 급여 및 예상사<br>소득공제, 세액감면 ₹<br>① 총급며                                                                                                    | <b>네 액</b> 총<br>용제의 각 형                                                                                                | 급여 · 기납부서<br>목은 +수정을 클릭                                                                                                    | 1약 수정<br>지하여 세부 항목을                                                                                          | 입력하여야 정확<br>30,000                                                                                                    | 1한 세액계산이 가능<br>2),000 ② 근로                                                                                                    | 하며, 공제항목명을<br>소득금액                                                                              | 9 클릭하면 오른쪽에                                                                                                    | 도움맞이 나타납니다.                                                                 | (단위 : 원<br>20,250,000                                    |
| ) 급여 및 예상사<br>소득공제, 세액감면 (<br>① 총급며<br>③ 과세표준                                                                                                    | <b>네 액 ( 총</b><br>용제의 각 형                                                                                              | 급여 · 기납부서<br>목은 +수정을 클릭                                                                                                    | [역 수정<br>리하며 세부 항목을                                                                                          | 입력하여이 정확<br>30,000<br>13,1                                                                                                    | 1한 세액개산이 가능<br>3,000 ② 근로<br>121,015 ④ 산출                                                                                          | 하며, 공제항목명을<br>소득금액<br>세 액                                                                       | 9 클릭하면 오른쪽에                                                                                                    | 도움말이 나타납니다.                                                                 | (단위 : 원<br>20,250,000<br>888,152                         |
| ) 급여 및 예상사<br>소득원제, 세액감면 (<br>① 총급며<br>③ 과세표준<br>⑤ 결정세액                                                                                                    | 네 액  🧃<br>용제의 각 할                                                                                                    | 급여 · 기납부서<br>목은 +수정을 클릭                                                                                                    | 1약 수정<br>취하며 세부 항목을                                                                                          | 입력하여이 정확<br>30,000<br>13,1<br>5                                                                                                | 1월 세액계산이 가능<br>2000 ② 근로<br>121,015 ④ 산출<br>301,749 ⑤ 기념                                                                           | 하며, 공제함목명을<br>소득금액<br>세 액<br>부 소득세약(면                                                           | 9 클릭하면 오른쪽에<br>제 <b>년 세금)</b>                                                                                                    | 도움말이 나타납니다.                                                                 | (단위 : 원<br>20,250,000<br>888,152<br>0                    |
| <ul> <li>급여 및 예상시</li> <li>소득공제, 세액길면 경</li> <li>① 총급여</li> <li>③ 과세표준</li> <li>⑤ 결정세액</li> <li>② 차감장수납부(3)</li> </ul>                                                                                                    | 예액 (홈<br>용제의 각 형<br>환급)예상/                                                                                             | 급여 - 기납부서<br>목은 +수정을 클릭<br>네약(⑤-⑥)                                                                                                    | [액 수정<br>작하며 세부 한목을                                                                                          | 입력하여야 정확<br>30,000<br>13,1<br>3                                                                                                | 1월 세액계산이 가능<br>0.000 ② 근로<br>121,015 ④ 산출<br>301,749 ⑥ 기법<br>301,740 ⑧ 동어                                                          | 하며, 공제할목명을<br>소득금액<br>세액<br>부 소득세액(면<br>존특별세                                                    | * 클릭하면 오른쪽에<br>저 변 세금)                                                                                                    | 도움맞이 나타납니다.                                                                 | (단위 : 원<br>20,250,000<br>888,152<br>0<br>0               |
| <ul> <li>급여 및 예상시<br/>소득장제, 세액길면 :</li> <li>조급여</li> <li>과세표준</li> <li>결정세액</li> <li>가감장수납부(:<br/>기납부세액 : 처음해<br/>업계를 입력하세요.(</li> <li>소득공제 2</li> </ul>                                                                                                    | <b>비액 종</b><br>통제의 각 형<br>환급)예상/<br>는 지난해 (<br>중전 근무지<br>산하기<br>상세항목이                                                  | 금여 · 기납부서<br>목은 +수정을 클릭<br>네맥(⑤-⑥)<br>프림장신의 신고한<br>글장세액 포함)<br>교<br>포함지며, 공제형                                                                                        | 1억 수정<br>(히며 세부 항목을<br>금액을 보여줍니(<br>목명을 클릭하면 :                                                               | 입력하여야 정확<br>30.000<br>13,1<br>응<br>다. 따라서 회사를<br>오른쪽에                                                                          | 1현 세액개산이 가능<br>2.000 ② 근로<br>21,015 ④ 산출<br>301,749 ⑤ 기법<br>301,740 ⑧ 동어<br>통해 올해 1월분부(<br>(단위 : 원)                                | 하며, 공제할목명을<br>소득금액<br>세액<br>부 소득세액(면<br>흔특별세<br>러 지금까지 매월 1<br>ⓒ 도움정보<br>도움망                    | 응 클릭하면 오른쪽에<br>저 번 세금)<br>클급에서 낸 세금과 위<br>한도맥비교                                                                                                    | 도움말이 나타닙니다.<br>같으로 12활분까지 날 예상세금<br>급여 중감에 따른 공자                            | (단위 : 원<br>20,250,000<br>888,152<br>0<br>0               |
| <ul> <li>급여 및 예상시</li> <li>소득공제, 세액길면 2</li> <li>조급여</li> <li>과세 표준</li> <li>결정세액</li> <li>차감정수납부(3)</li> <li>기납부세액 : 처음에<br/>쉽게를 입력하세요.(</li> <li>소득공제 1</li> <li>*를 클릭하면 그름별<br/>도움말이 나타납니다</li> <li>공제함목병</li> </ul>                                                                                             | 에액 종<br>응제의 각 형<br>환급)에상가<br>는 지난해 (<br>소하기<br>상체형목이                                                                   | 금여 - 기납부서<br>목은 +수정을 물려<br>네액(⑤-⑥)<br>20일정시역 포함)<br>20<br>20<br>20<br>20<br>20<br>20<br>20<br>20<br>20<br>20<br>20<br>20<br>20                                       | 19 수정<br>(히여 세부 학목을<br>금액을 보여줍니다<br>목명을 클릭하면 :<br>소득공제약                                                      | 입력하여야 정확<br>30.000<br>13,1<br>2<br>3<br>3<br>3<br>3<br>3<br>3<br>3<br>3<br>3<br>3<br>3<br>3<br>3<br>3<br>3<br>3<br>3<br>3      | 한 세액계산이 가능<br>1,000 ② 근로<br>121,015 ④ 산출<br>301,749 ⑤ 기납<br>301,740 ⑧ 동어<br>통해 올해 1월분부(<br>(단위 : 원)<br>한도미달액                       | 하며, 중재할복영을<br>소득금액<br>세액<br>부 소득세액(면<br>존특별세<br>너 지금까지 매월 1<br>ⓒ 도움정보<br>도움말                    | ) 률릭하면 오른쪽에<br>저 <b>년 세금)</b><br>월급에서 낸 세금과 위<br>한도맥비교<br>그래프                                                                                       | 도음말이 나타닙니다.<br>같으로 12활분까지 날 예상세금<br>급며 증간에 따른 공동<br>한도(문탁) 변화 보기            | (단위 : 원<br>20,250,000<br>888,152<br>0<br>0<br>88         |
| <ul> <li>급여 및 예상시</li> <li>소득경제, 세액길면 - 3</li> <li>(0) 총급여</li> <li>(2) 과세 표준</li> <li>(2) 과세 표준</li> <li>(2) 관세 표준</li> <li>(2) 가감경수납부(-1)</li> <li>기납부체액 : 처음에 감계를 입력하세요.(</li> <li>1) 소득공제 (1)</li> <li>* 요 클릭하면 그름별 도울말이 나타납니다</li> <li>공제함목명</li> <li>) 인적공제</li> </ul>                                        | 세액 종<br>용제의 각 할<br>환급)예상/<br>는 지난해 (<br>순하기)<br>상세항목이                                                                  | 금여 - 기납부서<br>목은 +수정을 물덕<br>네액(⑤-⑥)<br>과명정신시 신고헌<br>결정세액 포함)<br>관람자며, 공제형<br>사용(납입)<br>금액                                                                             | 19 수정<br>(3) 여 세부 함목을<br>금액을 보여줍니(<br>목명을 클릭하면 :<br>소득공제역<br>(0)<br>3.000.000                                | 입력하여야 중확<br>30,000<br>13,1<br>5<br>2<br>2<br>:<br>:<br>:<br>:<br>:<br>:<br>:<br>:<br>:<br>:<br>:<br>:<br>:<br>:<br>:<br>:<br>: | 한 세액개신이 가능<br>2.000 ② 근로<br>21,015 ④ 산출<br>301,749 ⑤ 기법<br>301,740 ⑥ 동어<br>통해 올해 1월문무대<br>(단위 : 원)<br>한도미달액<br>(@-①)               | 하며, 공제할목명을<br>소득금액<br>세액<br>부 소득세액(면<br>존특별세<br>터 지금까지 매월 1<br>도움정보<br>도움말                      | 응 클릭하면 오른쪽에<br>저 <b>년 세금)</b><br>클급에서 낸 세금과 위<br>한도약비교<br>그래프                                                                                       | 도음말이 나타닙니다.<br>2으로 12활분까지 날 예상세금<br>급여 종감에 따른 공자<br>한도(문턱) 변화 보기            | (단위 : 원<br>20,250,000<br>888,152<br>0<br>0<br>1일         |
| <ul> <li>급여 및 예상시</li> <li>소득공제, 세액길면 3</li> <li>(0) 총급여</li> <li>(0) 총급여</li> <li>(0) 관세표준</li> <li>(1) 관세표준</li> <li>(1) 관세표준</li> <li>(2) 가감경수납부(1) 가감경수납부(1) 가감경수납부(1) 가감경수납부(1) 가감경수납부(1)</li> <li>(2) 가감경수납부(1) 가감경 사용(1)</li> <li>소득공제</li> <li>(1) 관객공제</li> <li>- 기본공제</li> </ul>                          | <b>비역 총</b><br>통제의 각 항<br>환급)예상,<br>는 지난해 (<br>신하기<br>상세항목이,                                                           | 금이 - 기납부서<br>목은 +수정을 물록<br>세액(⑤~⑥)<br>객람형산시 신고현<br>결정세액 포함)<br>관<br>평쳐지며, 공제형<br>사용(납입)<br>금액<br>-<br>-                                                              | 1 역 수정<br>(3) 여 세부 한목을<br>금액을 보여줍니[<br>목명을 클릭하면 :<br>소득공제역<br>(0)<br>3,000,000<br>3,000,000                  | 입력하여이 정확<br>30,000<br>13,1<br>5<br>5<br>다. 따라서 회사를<br>2.른쪽에<br>목제한도<br>(②)<br>-<br>-                                           | 1월 세액개신이 가능<br>2000 ② 근로<br>121,015 ④ 산출<br>301,749 ⑤ 기법<br>301,740 ⑥ 농여<br>통해 올해 1월분부대<br>(단위 : 원)<br>한도미달액<br>(②-①)              | 61미, 중제합복영을<br>소득금액<br>세액<br>부 소득세액(면<br>흔특별세<br>러 지금까지 매월 1<br><b>○ 도움정보</b><br>도움말<br>고용말     | 중 클릭하면 오른쪽에<br>저 변 세금)<br>참급에서 낸 세금과 9<br>한도맥비교<br>그래프<br>고래프<br>방목명을 클릭하시!                                                                         | 도움말이 나타닙니다.<br>실으로 12활분까지 날 예상세금<br>급여 종감에 따른 종자<br>한도(문덕) 변화 보기            | (단위 : 원<br>20, 250, 000<br>888, 152<br>0<br>0<br>8일<br>1 |
| <ul> <li>급여 및 예상시</li> <li>소득공제, 세액길면 3</li> <li>③ 총급여</li> <li>③ 과세 표준</li> <li>⑤ 결정세액</li> <li>⑦ 차감장수납부(위<br/>기납부세액 : 처음해<br/>성계를 입력하세요 (</li> <li>소득공제 1</li> <li>소득공제 21</li> <li>*은 물력하면 그런 나타납니다</li> <li>공제함목명</li> <li>이 인적공제</li> <li>- 기본공제</li> <li>- 수가공제</li> </ul>                                    | <b>비역 총</b><br>환급)예상)<br>는 지난해 (<br>신 <mark>하기)</mark><br>상세항목이                                                        | 금여 · 기납부서<br>목은 +수정을 클릭<br>세액(⑤~⑥)<br>프릴광신시 신고한<br>결경세액 포함)<br>2<br>-<br>-<br>-<br>-<br>-<br>-                                                                       | 1 수정<br>(3) 여 세부 항목을<br>금액을 보여줍니다<br>목명을 클릭하면 1<br>소득공제액<br>(の)<br>3,000,000<br>3,000,000                    | 입력하여이 정확<br>30,000<br>13,1<br>응<br>응<br>2.<br>문쪽에<br>오른쪽에<br>-<br>-<br>-<br>-<br>-                                             | 1월 세액개산이 가능<br>2000 ② 근로<br>121,015 ④ 산출<br>301,749 ⑤ 가법<br>301,740 ⑧ 놈여<br>통해 올해 1월분부대<br>(단위 : 원)<br>한도미달액<br>(②-①)<br>-         | 하며, 중재합복영을<br>소득금액<br>세액<br>부 소득세액(면<br>촌특별세<br>너 지금까지 매월 1<br><b>5 도운정보</b><br>도용말<br>고용말      | <ul> <li>▲ 클릭하면 오른쪽에</li> <li>저 변 세금)</li> <li>▲ 급에서 변 세금과 유</li> <li>한도액비교<br/>그리프</li> <li>합복명을 클릭하시!</li> <li>수 있습니다.</li> </ul>                 | 도움말이 나타닙니다.<br>같으로 12월분까지 별 예상세급<br>급며 종감에 따른 공자<br>한도(문득) 변화 보기<br>면 해당한목의 | (단위 : 원<br>20,250,000<br>888,152<br>0<br>0<br>1일         |
| <ul> <li>급여 및 예상시</li> <li>소득공제, 세액감면 3</li> <li>④ 총급여</li> <li>⑤ 참세 표준</li> <li>⑥ 결정세액</li> <li>⑦ 차감장수납부(1)</li> <li>기납분세액 : 차결하시요.(</li> <li>소득공제 21</li> <li>*4 클릭하면 그려<br/>동제함목명</li> <li>의 소득공제 21</li> <li>*4 클릭하면 그려<br/>공제함목명</li> <li>의 인적 공제</li> <li>- 기분공제</li> <li>- 수가공제</li> <li>연금보험료 공제</li> </ul> | 비역 종<br>용제의 각 함<br>환급)예상)<br>는 지난해 (<br>좋전 근무지<br>상세 양목이<br>·<br>·<br>·<br>·<br>·<br>·<br>·<br>· · · · · · · · · · · · | 금 며 · 기납부서<br>목은 +수정을 클릭<br>네액(⑤~⑥)<br>갤럴경신시 신고현<br>결경세액 포함)<br>2<br>2<br>3<br>3<br>3<br>3<br>3<br>3<br>3<br>3<br>3<br>3<br>3<br>3<br>3<br>3<br>3<br>3<br>3          | 1 역 수정<br>(1) 여 세부 한목을<br>금액을 보여줍니다<br>목명을 클릭하면 5<br>소득공제 역<br>(0)<br>3,000,000<br>3,000,000<br>0<br>135,270 | 입력하여이 정확<br>30,000<br>13,1<br>2<br>:. 따라서 회사를<br>2<br>로쪽에<br><b>공제한도</b><br>(②)<br>-<br>-<br>-                                 | 1월 세액개산이 가동<br>2000 ② 근로<br>121,015 ④ 산출<br>301,749 ⑥ 가법<br>301,740 ⑧ 놈여<br>통해 올해 1월분부터<br>(단위 : 원)<br>한도미달액<br>(②-①) -<br>-<br>-  | 61미, 중재합복영을<br>소득금액<br>세액<br>분특별세<br>11 지금까지 매월 1<br>• 도움정보<br>도움말<br>원쪽 공제태<br>실명을 볼 -         | <ul> <li>응 클릭하면 오른쪽에</li> <li>저 빈 세금)</li> <li>월급에서 낸 세금과 유<br/>한도맥비교<br/>그래프</li> <li>한무명을 클릭하시!</li> <li>☆ 있습니다.</li> </ul>                       | 도울말이 나타닙니다.<br>2으로 12발분까지 날 예상세급<br>급며 중감에 따른 콩동<br>한도(문탁) 변화 보기<br>면 해당한목의 | (단위 : 원<br>20,250,000<br>888,152<br>0<br>0<br>8일         |
| <ul> <li>급여 및 예상시</li> <li>소득공제, 세액감면 3</li> <li>① 총급여</li> <li>③ 과세 표준</li> <li>⑤ 결정세액</li> <li>⑦ 차감징수납부(위<br/>기납분세액 : 처음에<br/>입력하세요.(</li> <li>) 소득공제 [기<br/>* 로클릭하면 그러하세요.(</li> <li>) 소득공제 [기</li> <li>· 소득공제 [기</li> <li>· 주지광직</li> <li>· 인적공제<br/>- 기분공제<br/>- 수가공제</li> <li>· 특별소득공제</li> </ul>             | 비역 종<br>용제의 각 함<br>환급) 예상)<br>는 지난해 (<br>종전 근무지<br>산하기)<br>산체양목이<br>····································               | 금이 - 기납부서<br>목은 +수정을 물려<br>에액(⑤~⑥)<br>객말광산시 신고한<br>결정세액 포함)<br>2<br>2<br>3<br>3<br>3<br>3<br>3<br>3<br>3<br>3<br>3<br>4<br>9<br>5<br>5<br>8<br>10<br>5<br>5<br>8,170 | 1 수정<br>(3) 여 세부 함복을<br>금액을 보여줍니다<br>목명을 클릭하면 :<br>소득공제액<br>(0)<br>3,000,000<br>0<br>135,270<br>558,170      | 입력하여이 정확<br>30.000<br>13,1<br>5<br>3<br>2<br>로른쪽에<br>2<br>로른쪽에<br><b>공제한도</b><br>(2)<br>-<br>-<br>-<br>-<br>-<br>-             | 1한 세액계산이 가능<br>3,000 ② 근로<br>121,015 ④ 산출<br>301,749 ⑤ 기년<br>301,740 ⑥ 동어<br>통해 올해 1월분부대<br>(단위 : 원)<br>한도미달역<br>(②-①) -<br>-<br>- | 하며, 중재할목명을<br>소득금액<br>세액<br>부 소득세액(면<br>촌특별세<br>너 지금까지 매월 1<br><b>ⓒ 도움정보</b><br>도움말<br>실명 등 불 - | <ul> <li>&gt;&gt;&gt;&gt;&gt;&gt;&gt;&gt;&gt;&gt;&gt;&gt;&gt;&gt;&gt;&gt;&gt;&gt;&gt;&gt;&gt;&gt;&gt;&gt;&gt;&gt;&gt;&gt;&gt;&gt;&gt;&gt;</li></ul> | 도움말이 나타닙니다.<br>같으로 12월분까지 날 예상세금<br>급여 중감에 따른 종자<br>한도(문덕) 변화 보기<br>면 해당한목의 | (단위 : 원<br>20,250,000<br>888,152<br>0<br>0<br>1          |

| 공제항목명    |      | 사용(납입)<br>금액 | 세액공제액<br>(①) | 공제한도<br>(②)  | 한도미달액<br>(@-①) |  |  |
|----------|------|--------------|--------------|--------------|----------------|--|--|
| 세액감면     | ⊕ 수정 | 7            | 0            |              |                |  |  |
| 근로소득     |      | 5            | 488, 483     | <b>.</b>     | =              |  |  |
| - 자녀     | ⊕ 수정 | 5            | Ö            | <b>a</b>     | -              |  |  |
| - 자네     |      | 5            | Ö            | -73          | 7.             |  |  |
| - 춣생입양   |      | 5            | 0            | <b>.</b>     | 7.             |  |  |
| - 연금계좌   | ⊕ 수정 | 0            | 0            | -            | -              |  |  |
| - 퇴직연금계좌 |      | 0            | 0            | <b>a</b>     | -              |  |  |
| - 연금저축계좌 |      | 0            | 0            |              | -              |  |  |
| - 특별세액공제 |      | 816,008      | 97, 920      | <b>a</b>     | -              |  |  |
| - 보장성보험료 | ⊕ 수정 | 816,008      | 97, 920      | 270,000      | 172,080        |  |  |
| - 의료비    | ⊕ 수정 | 0            | 0            | ( <b>z</b> ) | -              |  |  |
| - 교육비    | 표 수정 | 0            | 0            |              | 7              |  |  |
| - 기부금    | ⊕ 수정 | 0            | 0            | <b>a</b>     | -              |  |  |
| - 표준세액공제 |      | 5            | 0            | <b>a</b> ti  | -              |  |  |
| 납세조합공제   | ⊕ 수정 | 0            | 0            | <b>a</b> :   | -              |  |  |
| 주택차입금    | ⊕ 수정 | 0            | 0            |              | -              |  |  |
| 외국납부세액   | ⊕ 수정 | 0            | 0            | 1.<br>1.     | =              |  |  |
| 월세액      | ⊕ 수정 | 0            | 0            | 900, 000     | 900, 000       |  |  |
| 소계       |      | 5            | 586,403      | (#)          | 7              |  |  |

## 공제금액 입력 . 정정방법

- a 공제항목을 선택(공제항목 앞이 ±인 경우에는 상세항목이 숨겨져 있으므로 이를 선택하면 상세항목이 펼쳐짐).
- ⓑ 해당항목의 囲<sup>4</sup>정 버튼을 선택하면 공제대상금액을 입력할 수 있는 팝업창이 표시됨(항목 명을 선택하면 상세설명이 오른쪽 Tab에 나타남).
- ⓒ 공제대상금액 입력.
- (d) 적용하기 버튼을 선택하면 공제금액 등이 자동계산 되어 본 화면에 보여줌.

(예시) 보장성 보험 입력순서(특별세액공제의 표 선택 → 보장성 보험료 ⊞수정 버튼 선택 → 공제대상금액 입력 → 적용하기 버튼 선택)

| 공제항목명    |       | 사용(납입)<br>금액 | 세액공제액<br>(①) | 공제한도<br>(②)  | 한도미달액<br>(②-①)           |       |         |                 |
|----------|-------|--------------|--------------|--------------|--------------------------|-------|---------|-----------------|
| 세액감면     | 田 수정  | <i>a</i>     | 0            |              | -                        |       |         |                 |
| 근로소득     |       | 5            | 488, 483     |              | -                        |       |         |                 |
| - 자녀     | 田 수정  |              | 0            | ( <b>7</b> ) | -                        |       |         |                 |
| - XHA    |       | 5            | Ö            | (7)          | =                        |       |         |                 |
| - 충생입양   |       |              | 0            | 🧭 종합소        | 독세 및 세액공제 - Internet Exp | lorer | _       |                 |
| 🖃 연금계좌   | 표 수정  | Ö            | Ö            | 🛃 https:     | //hometax.go.kr          |       |         |                 |
| - 퇴직연금계좌 |       | 0            | 0            | 나허리          | 르 세애고제 상세자리 '            | 기려    |         | 0               |
| - 연금저속계좌 |       | 0            | 0            |              |                          |       |         | •               |
| 🖃 특별세약공제 | 0     | 816,008      | 97, 920      | • 보험로        | : 세약공제                   |       |         | 보험료 세액공제 설명 펼치기 |
| - 보장생보험료 | ⊕ ⇔ જ | 816,008      | 97, 920      |              |                          |       |         | (단위 : 원         |
| - 의료비    | 田 수정  | 0            | 0            | -            | 항목                       |       | 대상금액    | 공제금액            |
| - 교육비    | ⊕ 수정  | 0            | Ö            | 보장성          | 영 보험료(납입액)               |       | 816,008 | 97, 920         |
| - 기부금    | 田 수정  | 0            | 0            | 장애영          | 빈 보장성 보험료(납입액)           |       | 0       | 0               |
| - 표준세액공제 |       | 5            | Ö            |              |                          |       |         |                 |
| 납세 조합공제  | 田 수정  | 0            | 0            |              |                          | 초기화 적 | 용하기 닫기  |                 |
| 주택차입금    | ⊕ 수정  | 0            | 0            |              |                          |       |         |                 |
| 외국납부세액   | 田 수정  | 0            | 0            | Ľ            |                          |       |         |                 |
| 휠세액      | ⊕ 수정  | 0            | 0            | 900, 000     | 900,000                  |       |         |                 |
| 소계       |       | 5            | 586, 403     | 100          | -                        |       |         |                 |
|          |       |              |              |              |                          |       |         |                 |

### 처리결과

- a) 소득·세액공제액에 대한 공제한도를 확인할 수 있음.
- b 소득·세액공제액에 대한 한도미달액을 확인할 수 있음.
- ⓒ 「한도액 비교 그래프」를 선택하면 한도가 있는 공제금액에 대하여
   공제금액과 한도금액을 그래프로 보여줌.
- ⓓ 「급여증감에 따른 공제한도(문턱) 변화보기」를 선택하면 총급여크기에 따라 달라지는 공제문턱, 공제한도의 증감을 보여줌.

| · 물 물릭하는 그겁을<br>도움말이 나타납니다. | 상세항복비 | 월져시며, 공세형    | 목명을 물릭하면 3   | a<br>a       | ( <u>5</u> 4, <u>5</u> ) | 도움말        | 한도액비고<br>그래프 | 교 급여 증감에 따른 공제<br>한도(문턱) 변화 보기               |
|-----------------------------|-------|--------------|--------------|--------------|--------------------------|------------|--------------|----------------------------------------------|
| 공제항목명                       |       | 사용(납입)<br>금액 | 소득공제액<br>(①) | 공제한도<br>(②)  | 한도미달액<br>(@-①)           |            |              |                                              |
| 王 인적공제                      | ⊕ 수정  |              | 3, 000, 000  | ÷.           | -                        |            |              |                                              |
| 연금보험료공제                     | ⊕ 수정  | 135,270      | 135,270      | 4            | -                        | - 연금보험     | 료공제          | <b>*</b> *                                   |
| 〒 특별소득공제                    |       | 558, 170     | 558, 170     | 4            | -                        | 항목         |              | 요약설명 및 공제요건                                  |
| 🖵 그 밖의 소득공                  |       | 18,951,818   | 3, 435, 545  | -            |                          | 국민연물       | 3            |                                              |
| 게이여그지초                      | 교수정   | 0            | 0            | 790.000      | 720.000                  | 공무원면       | 금 거주기        | 자가 공적연금 관련법에 따른 기여금 또는                       |
| - 소기언 소상공                   | 03    | U            |              | (20,000      | 120,000                  | 군인연금       | · 개인부        | 부담금(연금보험료)을 납입한 경우에는 해<br>세기가에 난안하 여근보허로를 공제 |
| 인 공제부금                      | ⊕ 수정  | 0            | 0            | 5,000,000    | 5,000,000                | 사립학교       | 2 * 다민       | , 사용자가 부담한 경우에는 공제금액에                        |
| - 주택마련저축                    | 田 수정  | 0            | 0            | 21           | 14                       | 교직원면       | 금서제          | 외                                            |
| - 투자조합출자<br>등               | ⊕ 수정  | 0            | Ö            | 10, 125, 000 | 10, 125, 000             | 별정우체<br>면금 | 7            |                                              |
| - 신용카드                      | ⊕ 수정  | 18,951,818   | 3, 435, 545  | 4, 000, 000  | 564, 455                 |            |              |                                              |
| - 우리사주조합<br>출연금             | ⊕ 수정  | 0            | 0            | 15,000,000   | 15,000,000               |            |              |                                              |
| - 고용유지 중소<br>기업 근로자         | ⊕ 수정  | 0            | 0            | 10,000,000   | 10,000,000               |            |              |                                              |
| - 장기집합투자<br>증권저축            | 田 수정  | 0            | 0            | 2, 400, 000  | 2, 400, 000              |            |              |                                              |
| 소개                          |       | -            | 7,128,985    | -            |                          |            |              |                                              |

### □ (Step.03) 3개년 추세 및 항목별 절세 도움말(Tip) 보기

- (Step.02)의 예상세액 계산 결과를 최근 3년간의 연말정산 내용과 비교할 수 있는 도표와 그래프와 그래프를 근로자의 실제 부담 세율(실효세율)정보와 함께 제공.
  - 최근 3년간 연말정산 내용을 보여주고, (Step.02)에서 입력한 결과에 따라 근로자에 맞는 절세 도움말(Tip) 및 유의사항을 안내.

#### 조회결과

Г

 「연말정산요약」화면은 (Step.02) 계산결과에 대한 연말정산요약, 연도별 현황, 공제항목별 현황을 표와 그래프로 보여줌.

٦

|                                         | × .                                                    | 편리한 번탈성산                                                | 연합성산 미리보기                                        | - J.                               |                                                    | 1 12              | 월신청 처리결과조<br> | থ            |
|-----------------------------------------|--------------------------------------------------------|---------------------------------------------------------|--------------------------------------------------|------------------------------------|----------------------------------------------------|-------------------|---------------|--------------|
| 연말정산 미리                                 | 보기                                                     |                                                         |                                                  |                                    |                                                    |                   | 설문조사          | パフト          |
| (Step.01) 신용<br>공제액 계산하                 | 카드 <b>(Step.02)</b><br>기 예상세액                          | 연말정산<br>계산하기 <b>(Step.03</b><br>항목별 :                   | ) 3개년 추세 및<br>절세 Tip 보기                          |                                    |                                                    |                   |               |              |
| - (Step.03)에서<br>- 주묘 공제항목<br>- 이 서비스에서 | 는 (Step.02)의 계산 결고<br>별로 "절세 Tip"에서는 친<br>제공되는 정보는 예상금 | 바를 최근 3년간 연말정산 내<br>본인이 얼마를 더 공제받을 수<br>약액에 의한 결과이므로 향후 | 용과 비교한 그래프와 표<br>- 있는지를 알려드리고,<br>변동이 있을 경우 실제 ! | 로 확인할 수 있<br>"유의할 사항"에<br>견말정산 결과외 | 습니다.<br> 서는 일반적으로 실수<br>+는 차이가 있를 수 있 <sub>6</sub> | 하기 쉬운 내용을<br>습니다. | 안내하고 있습니      | ц.           |
|                                         |                                                        | 연말정산묘약 <mark>인적</mark>                                  | 공제 신용카드등                                         | 교육비 역                              | 의료비 주택자금                                           | 연금저축              | 보장성보험료        | 기부;          |
| 👩 연말정산 요                                | of                                                     |                                                         |                                                  |                                    |                                                    |                   |               |              |
| ⑦ 연도별 현황 →                              | 사여자배 후                                                 | 그무쳐                                                     |                                                  | 금여                                 | 격전체액                                               | 기납부체액             | おひろ           | (단위 :<br>수세액 |
| · 귀속년도<br>                              | 사업자번호<br>215-91-00002                                  | 근무처<br>조사하 나 구네                                         | 10                                               | 급며<br>7 1/19 190                   | 결정세액                                               | 기납부세액             | 차감정·          | 수세액          |
| 2016                                    | 315-81-00002                                           | 주식회사 국세                                                 |                                                  | 13,224,000                         | 0                                                  |                   | 0             |              |
| 2017                                    | 315-81-00002                                           | 주식회사 국세                                                 |                                                  | 14, 700, 230                       | 0                                                  |                   | 0             |              |
| 2018(예상)                                | 315-81-00002                                           | 주식회사 국세                                                 |                                                  | 30, 000, 000                       | 301, 749                                           | 1,270,0           | 000           | -968, 25     |
| 에 달 대는 제품 미종<br>• 막대 그래프 · ·            | Y을 근도자가 전액(60% 6<br>꺾은선 그래프                            | F 100% OF 120%/월 두 있으니<br>결정                            | 세액                                               | 4004 22 689                        | 에 맞는 입우미평을 전학<br>차감:                               | 장수세액              |               |              |
| 종급여                                     |                                                        |                                                         |                                                  | 30만평                               | α                                                  | ö                 | 0             | F            |
| 종급여<br>7158종                            | 3,00<br>32281 1,47083                                  |                                                         | 0 0 0                                            |                                    |                                                    |                   | -97#10        |              |

② 금년부터는 명목세율뿐만 아니라, 각종 세액공제와 감면이 반영된실제 부담 세율인 실효세율에 대한 정보도 함께 제공함.

| ▪ 김국세님의 20 | 8년 근로소득세 과세표준에 적용하는 및 | <b>경목상 세율은 15.00%</b> 이지만, 실제 부담 | 하시는 세율(실효세율)은 2.29%입니디 | Ł       |
|------------|-----------------------|----------------------------------|------------------------|---------|
| 귀속년도       | 과세표준                  | 결정세액                             | 명목세율(%)                | 실효세율(%) |
| 2015       | 967, 292              | 0                                | 6.00                   | 0.0     |
| 2016       | 4, 388, 220           | 0                                | 6.00                   | 0.0     |
| 2017       | 3, 626, 698           | 0                                | 6.00                   | 0.0     |
| 2018(예상)   | 13, 121, 015          | 301, 749                         | 15.00                  | 2.2     |
|            |                       |                                  |                        |         |
|            |                       |                                  |                        |         |

③「인적공제」,「신용카드 등」,「교육비」,「의료비」,「주택자금」,「연금 저축」,「보장성보험료」,「기부금」 버튼을 선택하면 연도별 공제 금액과 그래프를 보여줌.

| 귀속년도     | 기본공제 합계      | 추가공제 합계 | 연금보험료공제 합계 | 특별소득공제 합계 | 그밖의 소득공제 합계 | 세액감면 · 공제 합계                                                                                                    |
|----------|--------------|---------|------------|-----------|-------------|----------------------------------------------------------------------------------------------------|
| 2015     | 1, 500, 000  | 0       | 321,580    | 0         | 0           | 58,0                                                                                                    |
| 2016     | 1, 500, 000  | 0       | 546, 180   | 0         | 0           | 263, 2                                                                                                    |
| 2017     | 3, 000, 000  | 0       | 135,270    | 558, 170  | 0           | 217,60                                                                                                    |
| 2018(예상) | 3, 000, 000  | 0       | 135,270    | 558, 170  | 3, 435, 545 | 586, 40                                                                                                    |
|          | 5002280051 2 |         |            |           | 3442)8      | 계속변도 11, 2015년                                                                                                    |
| 1502HBS  | 50000000E18  | 221     | 55만원       | 56만졺6만령   | 844018      | マーキャン<br>マーキャン<br>マー<br>マーキャン<br>マーキャン<br>マーキャン<br>マーキャン<br>マー<br>マー<br>マー<br>マーキャン<br>マー<br>マー<br>マー |

④ Step.02 입력결과를 분석하여 절세 도움말(Tip)과 유의사항을 안내함.

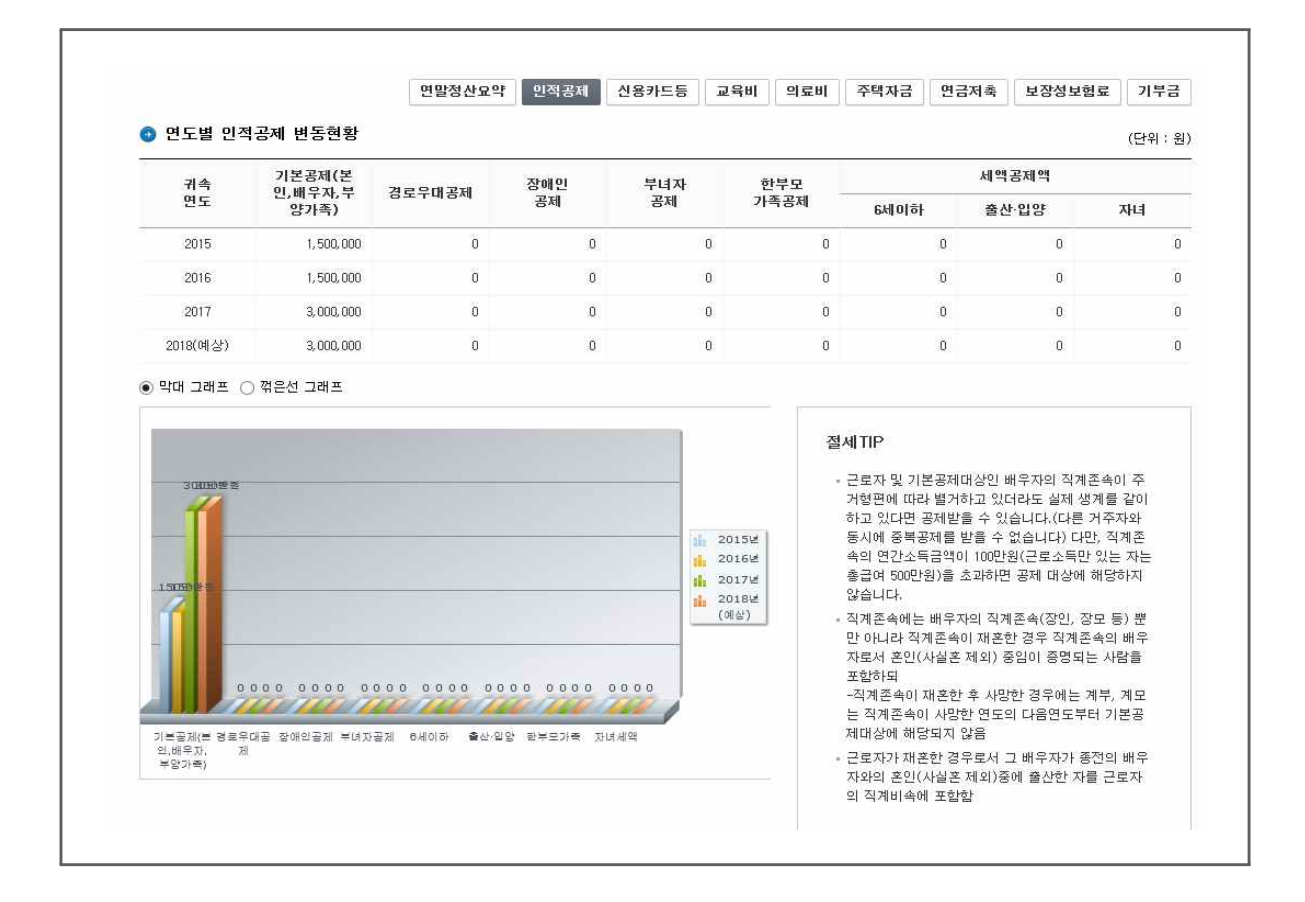